| Clever Single Sign On (SSO)<br>Quick How To                                                                                                    |                                                                                                    |
|----------------------------------------------------------------------------------------------------|----------------------------------------------------------------------------------------------------|
| DIRECTIONS                                                                                                    | PICTURE WALK                                                                                                    |
| <ol> <li>'Clever Single Sign On (SSO)' from<br/><u>www.acboe.org</u> &gt; 'Staff'*</li> </ol>                                                                                                    | Home Our District Calendars Departments Parents/Guardians Students Staff Allantic City School Dis STAFF LINKS                                                                                                    |
| *Please note: For student access use link under<br>'Students'                                                                                                    | ACBOE - Employee Portal     O ACBOE - Staff Email     O ALIO - Tree View (Internet Explorer)     O Achieve3000 - Administrator Access     O Clever Single Sign On (SSO)                                                                                                    |
| 2. Use ACBOE Google Account Credentials                                                                                                    | Atlantic City Public School District Not your district?  Log in with Google                                                                                                    |
| <ol> <li>Once logged in, scroll down page to 'More apps (District)'</li> </ol>                                                                                                    | More apps (District)                                                                                                    |
| <ul> <li>4. District Apps* <ul> <li>a. Dreambox K-5 Math</li> <li>b. IXL 6-8 Math</li> <li>c. iReady K-8 Reading / Math</li> <li>d. Learning.com K-8</li> <li>e. Code [No class rostering]</li> </ul> </li> <li>*These apps sync w/PowerSchool's schedules</li> </ul> | More apps (District)<br>BrainPOP Code.org Discovery<br>Code.org Discovery<br>Education Discovery<br>Education Discover |
| STUDENT ACCESS – USING BADGES:<br>• <u>DIRECTIONS TO PRINT CLEVER BADGES FOR</u><br><u>STUDENTS</u>                                                                                                    | <ul> <li>STUDENT ACCESS – USING GOOGLE CREDENTIALS:</li> <li>Log into chromebook as always w/Google account</li> <li>Open District or School website &gt; click 'Student' links</li> <li>Locate and click 'Clever Single Sign On'</li> </ul>                                                                                                    |

\*\*QUICK 'HOW TO' POSTER FOR STUDENTS TO ACCES i-READY ON NEXT PAGE [applies to other programs listed above – if applicable for the grade level].

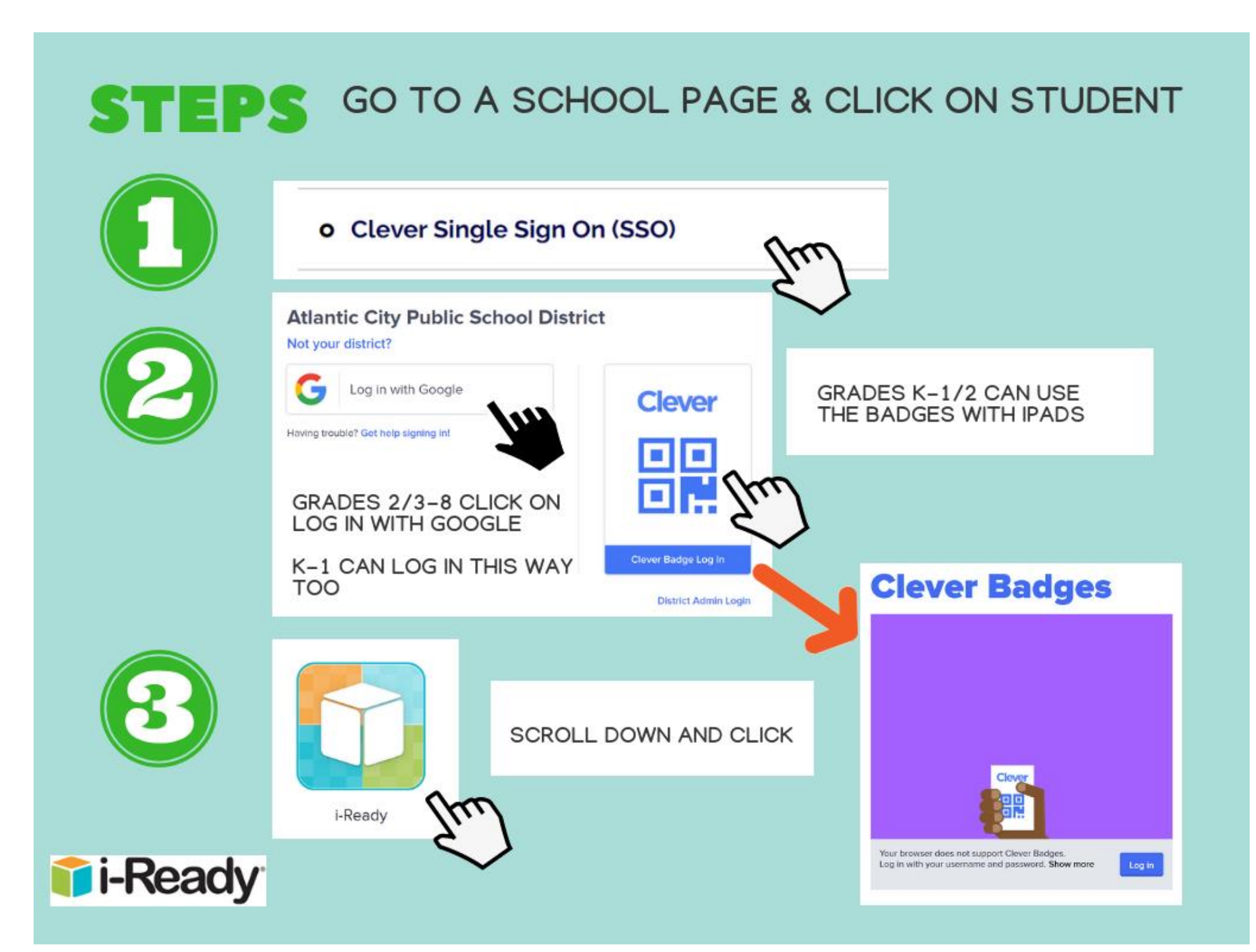